## How to Search and Open financial report group record

Search Report Groups

 From Financial Reports module > click on Financial Report Group menu.
 The Report Group search will be opened. See Search to guide you on how to use the Search screen. х Search Repo

| Report Group                                          |  |                                            |                 |  |  |
|-------------------------------------------------------|--|--------------------------------------------|-----------------|--|--|
| 🗅 Open Selected 🔹 New 🔄 Export 🗸 🛅 Columns 🗸 🔡 View 🗸 |  |                                            | 11 records      |  |  |
| Q Report Group Na ⊻ Contains ⊻                        |  | Add Filter                                 | × Clear Filters |  |  |
| Report Group Name                                     |  | Description                                |                 |  |  |
| Consolidated Report Group #3 - 6/19/2019 1:41:11 PM   |  | Consolidated Report Group: Automation Test |                 |  |  |
| Consolidated Report Group #1 - 6/19/2019 1:41:11 PM   |  | Consolidated Report Group: Automation Test |                 |  |  |
| Consolidated Report Group #3 - 6/6/2019 3:47:56 PM    |  | Consolidated Report Group: Automation Test |                 |  |  |
| Consolidated Report Group #1 - 6/6/2019 3:47:56 PM    |  | Consolidated Report Group: Automation Test |                 |  |  |
| Group Test                                            |  | AA                                         |                 |  |  |
| Financial Report Group A                              |  | A                                          |                 |  |  |
| Margin                                                |  | Margin Report                              |                 |  |  |
| Test Group for 221471                                 |  |                                            |                 |  |  |
| Revenue                                               |  |                                            |                 |  |  |
| Monthly Reports                                       |  |                                            |                 |  |  |
| Demeter                                               |  | Demeter                                    |                 |  |  |
|                                                       |  |                                            |                 |  |  |
|                                                       |  |                                            |                 |  |  |
|                                                       |  |                                            |                 |  |  |
| ? 🗇 🗘 2.95s Ready                                     |  |                                            | C Refresh       |  |  |

3. Select any financial report group and click Open Selected. Or you can also double-click on the selected record. 

| Report Group                                          |                                            |                         |  |  |
|-------------------------------------------------------|--------------------------------------------|-------------------------|--|--|
| 🗅 Open Selected 🗋 New 🕞 Export 🕶 🔟 Columns 🕶 🔛 View 🔹 |                                            | 11 records (1 selected) |  |  |
| Q Report Group Na ▼ Contains ▼                        | Add Filter                                 | × Clear Filters         |  |  |
| Report Group Name                                     | Description                                |                         |  |  |
| Consolidated Report Group #3 - 6/19/2019 1:41:11 PM   | Consolidated Report Group: Automation Test |                         |  |  |
| Consolidated Report Group #1 - 6/19/2019 1:41:11 PM   | Consolidated Report Group: Automation Test |                         |  |  |
| Consolidated Report Group #3 - 6/6/2019 3:47:56 PM    | Consolidated Report Group: Automation Test |                         |  |  |
| Consolidated Report Group #1 - 6/6/2019 3:47:56 PM    | Consolidated Report Group: Automation Test |                         |  |  |
| Group Test                                            | AA                                         |                         |  |  |
| Financial Report Group A                              | A                                          |                         |  |  |
| Margin                                                | Margin Report                              |                         |  |  |
| Test Group for 221471                                 |                                            |                         |  |  |
| Revenue                                               |                                            |                         |  |  |
| Monthly Reports                                       |                                            |                         |  |  |
| Demeter                                               | Demeter                                    |                         |  |  |
|                                                       |                                            |                         |  |  |
|                                                       |                                            |                         |  |  |
|                                                       |                                            | ~                       |  |  |
| ? 💭 🖓 2.95s Ready                                     |                                            | C Refresh               |  |  |

4. The Financial Report Group screen will be opened showing the selected record/s.

| Financial Report Group - Consolidated Report Group #3 - 6/ | 19/2019 1:41:11 PM ^ 🗖 X                                          |
|------------------------------------------------------------|-------------------------------------------------------------------|
| New Save Search Delete Undo Generate Close                 |                                                                   |
| Details Audit Log                                          |                                                                   |
| Group Name * Consolidated Report Group #3 - Descriptio     | n Consolidated Report Group: Automation Test                      |
| As of Date 11/12/2017                                      | Suppress Zero Include Audit Adjustment                            |
| X Remove Export - 🗄 View - Filter (F3)                     | кл<br>КУ                                                          |
| Report Name Description                                    | n Segment Filter                                                  |
| Report Builder #1 - 6/19/2019 1:41:11 PM Report Bui        | Ider: Automation Test Segment Filter Group - 6/19/2019 1:41:11 PM |
|                                                            | Add Record                                                        |
|                                                            |                                                                   |
|                                                            |                                                                   |

1. From Financial Reports module > click on Financial Report Group menu.

2. The Report Group search will be opened. See Search to guide you on how to use the Search screen.

| Close                                                 |                |                                            |                 |
|-------------------------------------------------------|----------------|--------------------------------------------|-----------------|
| Report Group                                          |                |                                            |                 |
| 🗅 Open Selected [ 👌 New 🌐 Export 🔹 🔃 Columns 🔹 🖽 View | •              |                                            | 15 records      |
| Q Report Group Na Y Contains Y                        | (+) Add Filter |                                            | × Clear Filter: |
| Report Group Name                                     |                | Description                                |                 |
| Consolidated Test                                     |                | Desc Test                                  |                 |
| Consolidated Report Group #3 - 5/15/2018 2:44:26 PM   |                | Consolidated Report Group: Automation Test |                 |
| Consolidated Report Group #1 - 5/15/2018 2:44:26 PM   |                | Consoled Report Group: Automation Test     |                 |
| Consolidated Report Group #1 - 5/2/2018 10:35:57 AM   |                | Consolidated Report Group: Automation Test |                 |
| Consolidated Report Group #3 - 4/24/2018 5:50:52 PM   |                | Consolidated Report Group: Automation Test |                 |
| Consolidated Report Group #1 - 4/24/2018 5:50:52 PM   |                | Consolidated Report Group: Automation Test |                 |
| 4548                                                  |                |                                            |                 |
| Consolidated Report Group #1 - 4/17/2018 4:25:47 PM   |                |                                            |                 |
| Consolidated Report Group #3 - 3/26/2018 4:29:25 PM   |                | Consolidated Report Group: Automation Test |                 |
| Consolidated Report Group #1 - 3/26/2018 4:29:25 PM   |                |                                            |                 |
|                                                       |                |                                            |                 |
| ? 🗘 🖓 0.04s Ready                                     |                |                                            | C Refresh       |

x

| 3. | Select any financial report group and click Open Selected. | Or you can also double-click on the selected record. |
|----|------------------------------------------------------------|------------------------------------------------------|
|    |                                                            | <b>, , , , , , , , , ,</b>                           |

| Close                                               |                                            |                         |
|-----------------------------------------------------|--------------------------------------------|-------------------------|
| Report Group                                        |                                            |                         |
| Columns • 🔠 View •                                  |                                            | 15 records (1 selected) |
| Contains  Add Filt                                  | ter                                        | × Clear Filters         |
| Report Group Name                                   | Description                                |                         |
| Consolidated Test                                   | Desc Test                                  |                         |
| Consolidated Report Group #3 - 5/15/2018 2:44:26 PM | Consolidated Report Group: Automation Test |                         |
| Consolidated Report Group #1 - 5/15/2018 2:44:26 PM | Consoled Report Group: Automation Test     |                         |
| Consolidated Report Group #1 - 5/2/2018 10:35:57 AM | Consolidated Report Group: Automation Test |                         |
| Consolidated Report Group #3 - 4/24/2018 5:50:52 PM | Consolidated Report Group: Automation Test |                         |
| Consolidated Report Group #1 - 4/24/2018 5:50:52 PM | Consolidated Report Group: Automation Test |                         |
| 4548                                                |                                            |                         |
| Consolidated Report Group #1 - 4/17/2018 4:25:47 PM |                                            |                         |
| Consolidated Report Group #3 - 3/26/2018 4:29:25 PM | Consolidated Report Group: Automation Test |                         |
| Consolidated Report Group #1 - 3/26/2018 4:29:25 PM |                                            |                         |
|                                                     |                                            |                         |
| ? 🔘 🖓 0.03s   Ready                                 |                                            | ⊖ Refresh               |

4. The Financial Report Group screen will be opened showing the selected record/s.

ort Gr

| Financial Report Group - Consolidated Report           | : Group #3 - 4/24/2 | 2018 5:50:52 PM                            |            |                     | ^             |           |      |
|--------------------------------------------------------|---------------------|--------------------------------------------|------------|---------------------|---------------|-----------|------|
| New Save Search Delete Undo Generate Details Audit Log | e Close             |                                            |            |                     |               |           |      |
| Group Name * Consolidated Report Group #3 - Descriptic |                     | Consolidated Report Group: Automation Test |            |                     |               |           |      |
| As of Date                                             | 0                   | Suppress Zero                              | Include Au | dit Adjustment      |               |           |      |
| × Remove Export • 🗄 View • Filter (F3                  | i)                  |                                            |            |                     |               |           | K Z  |
| Report Name                                            | Description         |                                            |            | Segment Filter      |               |           |      |
| Report Builder #1 - 4/24/2018 5:50:52 PM               | Report Builder: A   | Automation Test                            |            | Segment Filter Grou | ıp - 4/24/201 | 8 5:50:52 | 2 PM |
|                                                        |                     |                                            |            | Add Record          |               |           |      |
|                                                        |                     |                                            |            |                     |               |           |      |

- 1. From Financial Reports module > click on Financial Report Group menu.
- The Report Group search will be opened. See Search to guide you on how to use the Search screen.
   Select any financial report group and click Open. Or you can also double-click on the selected record.
- 4. The Financial Report Group screen will be opened showing the selected record/s.